# Déclarer ton camp (Animateur)

Sommaire :

- Recherche camp
- Infos générales
- Endroit de camp/Étapes
- Infos ONE
- Assurance
- Validation déclaration

Pour toute question, n'hésite pas à contacter <u>scribe@guides.be</u> ou le Carrick au 02/538.40.70.

Ta déclaration de camp doit être encodée pour le 1<sup>er</sup> mars au plus tard.

• Nota Bene : avant de remplir ta déclaration de camp, n'oublie pas de veiller à ce que ton listing soit en ordre. Il faut particulièrement veiller à ce qu'il y ait un Animateur Responsable, ni plus ni moins, sinon tu risques de rencontrer un souci lors de la validation de ton encodage.

## Recherche camp

| Clique sur                        | pour développe              | r le menu |                    |                                                     |
|-----------------------------------|-----------------------------|-----------|--------------------|-----------------------------------------------------|
|                                   | Q 🥰 MyGui                   | des 1 🗧 🗮 | User - Animateur 🗸 |                                                     |
|                                   |                             |           | e                  |                                                     |
| Et sélection                      | ne ensuite <b>Camps d'é</b> | té        |                    | >                                                   |
| Gestion des évènem<br>Camps d'été | ents<br>Petits camps        |           | ^                  | Rechercher un menu     Q       >     TOUS LES MENUS |

Tu arriveras sur la liste des camps de ton Groupe. Sélectionne le camp qui aura comme intitulé « **Camp** – (année en cours).

| S Accueil   | 👗 Camps d'été > | <                                 |             |                  | Q 🛶 MyGuides 7 * 🚍 User - Animateur 🗸 |
|-------------|-----------------|-----------------------------------|-------------|------------------|---------------------------------------|
| Camps d'été |                 |                                   |             |                  | 수 여 표 프 -                             |
| 🗌 Unité     |                 | Groupe                            | Nom         | Clé de recherche | Ajout partenaire Local 🗢              |
| ZZ/02       | _ZZ/02          | Les poussières d'étoile_ZZ/02/A/A | Camp - 2022 | CET-2022-037857  | Clique sur le bouton pour entrer le   |

| ľ | Camps d'été > Assistant déclaration | n                                |                   |      |                  |  |                   |
|---|-------------------------------------|----------------------------------|-------------------|------|------------------|--|-------------------|
| l | ¢                                   |                                  |                   | ☆ ৫  |                  |  | ASSISTANT DÉCLARA |
|   | Groupe                              | Nom                              | Clé de recherche  | \$   | Rubriques ≥      |  |                   |
|   | Les poussières d'étoile_ZZ/02/A/A   | Camp - 2022                      | CET-2022-037857   |      |                  |  |                   |
|   | Les poussières d'étoile_ZZ/02/A/A   | Camp 2016 - Montmirail           | CET-2016-018202   | Colo | Clé de recherche |  |                   |
|   | Les poussières d'étoile_ZZ/02/A/A   | Camp 2019 -Poussières d'étoile à | F CET-2019-019535 | nnes | CET-2022-037857  |  |                   |
|   | Les poussières d'étoile_ZZ/02/A/A   | Camp test 2021                   | CET-2021-022264B  |      | Unité            |  | Groupe            |

Une fenêtre s'ouvre ; assure-toi d'avoir sélectionné le bon camp en lien avec l'année en cours.

Ensuite, clique sur l'onglet Infos générales

## Infos générales

Si tu n'organises **pas de camp cet été**, veille à cocher le champ prévu à cet effet afin de ne pas recevoir des rappels inutilement.

Coche le champ de droite si ton Groupe part en camp d'Unité.

| $\sim$ Infos générales                   |                                              |
|------------------------------------------|----------------------------------------------|
|                                          |                                              |
| Ce groupe n'organise pas de camp cet été | Notre groupe part en camp avec toute l'unité |

Sur cet écran, encode le **nom de ton camp** (comprenant idéalement le lieu et l'année) ainsi qu'une petite description de ton camp ;

| Nom                              |  |
|----------------------------------|--|
| Camp Houffalize 2021             |  |
| Descriptif du camp               |  |
| Camp sur le thème des Cités d'Or |  |
|                                  |  |
|                                  |  |

#### Les dates (pré-camp et post-camp compris) ;

| Date de début  | Date de Fin   |
|----------------|---------------|
| 01/07/2021     | 15/07/2021    |
| Debut Pré-camp | Fin Post-camp |
| 28/06/2021     | 16/07/2021    |

Le **type de camp** (fixe ou itinérant) et de **logement** (sous toit, sous tente ou mixte) à l'aide des listes déroulantes :

| Type de | e camp     | 1 | Type de logement |   |
|---------|------------|---|------------------|---|
| Camp    | fixe Q     |   | Sous toit        | Q |
|         |            |   |                  |   |
| Cam     | ) fixe     |   |                  |   |
| Cam     | i tinérant |   |                  |   |

Si ton **camp se déroule à l'étranger**, coche la case ci-dessous. Encode également la **participation** demandée ; il s'agit du prix du camp par personne (le tarif journalier se calculera automatiquement). Si le prix du camp n'est pas encodé, l'attestation mutuelle des participants au camp ne sortira pas correctement à l'impression.

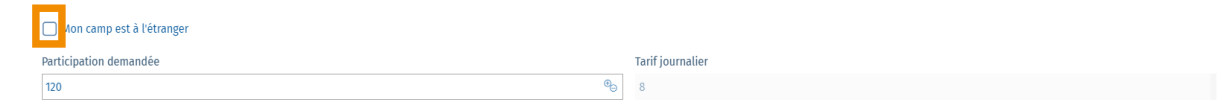

La case **Autres groupes** est à remplir si tu organises ton camp avec un autre Groupe. Sélectionne le **contact sur le camp** dans la liste déroulante (la fonction du contact camp se remplira automatiquement).

Veille à encoder le **numéro du contact camp**. Ces informations sont primordiales pour l'envoi de tes données au DNF, aux communes ou pour la Cellule de Crise.

Décoche la case Accueil presse si tu ne veux pas être contacté pour une visite presse sur ton camp :

| Autres groupes               |                          |
|------------------------------|--------------------------|
| Les Aventures de notre Unité |                          |
| Contact sur le camp          | GSM contact camp         |
| BERTINCHAMPS_Marco_3222752 Q | 0477559878745            |
|                              | Fonction contact camp    |
| Z Accueil presse             | AN-Assistant de groupe Q |

Sauvegarde en cliquant sur 🖺

## Endroit de camp/Étapes

#### Camp fixe

Si tu as sélectionné le type de camp comme fixe, l'onglet suivant se nomme Endroit de camp

Encode l'adresse de ton camp dans **Adresse du camp**, des adresses émanant de Google te seront proposées. Il te suffit de cliquer sur l'adresse correcte :

| ~ | Endroit de camp                              |      |                           |
|---|----------------------------------------------|------|---------------------------|
|   | Adresse du camp                              |      |                           |
|   | rue <u>paul</u> Emile Janson, 35             | 0    |                           |
|   | Rue Paul Emile Janson 35 Ixelles, Belgique   |      | Longitude (GPS)           |
|   | 9 35 Rue Paul Emile Janson Chooz, France     |      |                           |
|   | Rue Paul Emile Janson 35 Flémalle, Belgique  |      |                           |
|   | Rue Paul-Emile Janson 35 Beloeil, Belgique   | nées | de mon camp sur une carte |
|   | Place Paul-Emile Janson 35 Tournai, Belgique |      | Prénom du propriétaire    |
|   | powered by Google                            |      |                           |

Une fenêtre s'ouvre ensuite. Clique sur Enregistrer :

| Code postal | Localité |
|-------------|----------|
| 1050        | Ixelles  |
| Région      | Pays     |

Clique sur Obtenir les coordonnées de mon camp sur une carte pour ajouter les coordonnées GPS de ton camp automatiquement :

| ✓ Endroit de camp                           |                         |                           |
|---------------------------------------------|-------------------------|---------------------------|
| Adresse du camp                             |                         |                           |
| Rue Paul Emile Janson , 35 , 1050 , Ixelles | 0                       |                           |
| Latitude (GPS)                              |                         | Longitude (GPS)           |
|                                             |                         |                           |
|                                             |                         |                           |
|                                             | Obtenir les coordonnées | de mon camp sur une carte |

Clique sur Enregistrer pour valider ces coordonnées (tu verras ensuite qu'elles sont bien encodées) :

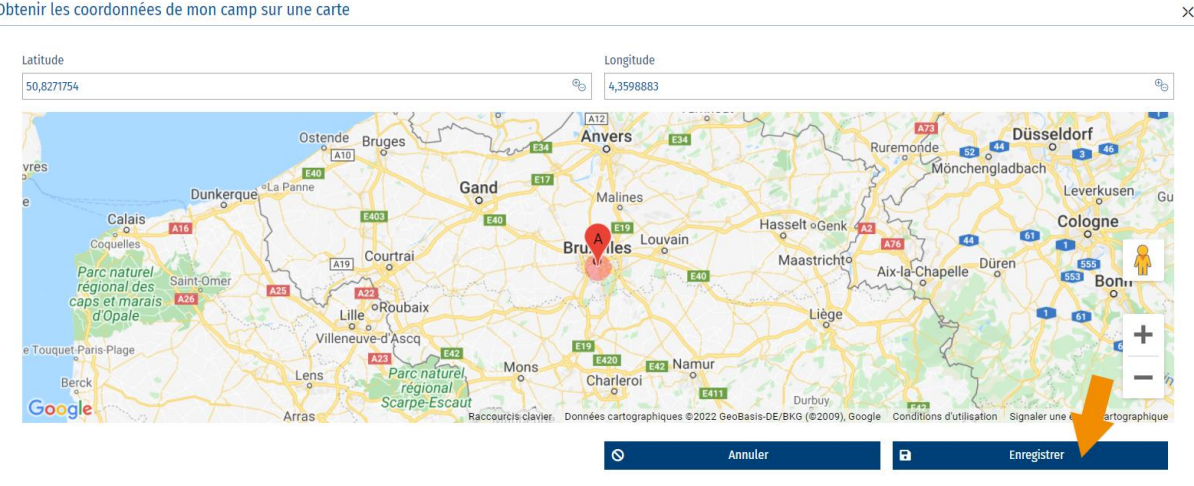

Obtenir les coordonnées de mon camp sur une carte

Encode ensuite les informations relatives au **propriétaire** de ton endroit de camp :

| Nom du propriétaire                | Prénom du propriétaire |
|------------------------------------|------------------------|
| Dupont                             | Jacques                |
| Email du propriétaire              | Gsm du propriétaire    |
| jacques.dupont@gmail.com           | 04999999999            |
| Adresse du propriétaire            |                        |
| Rue Paul Emile Janson,35,Bruxelles |                        |

J'ai le contrat de location signé par le propriétaire

La coche J'ai le contrat de location signé par le propriétaire te permet de bien vérifier que cette démarche a été réalisée lors de la visite de ton endroit de camp. Tu peux utiliser le modèle mis à ta disposition sur notre site.

#### Camp itinérant

Si tu as sélectionné le type de camp comme itinérant, l'onglet suivant se nomme Étapes :

Clique sur Afficher les étapes afin de les encoder. Une fenêtre s'ouvre :

| ✓ Etapes                                                                                                    |                     |  |  |  |
|----------------------------------------------------------------------------------------------------|---------------------|--|--|--|
| Une étape correspond à une date et à un lieu de départ, ainsi qu'à une date et à un lieu d'arrivée.<br>Pour les lieux, le code postal, la localité et le pay sont obligatoires. Bien sûr, si tu as l'adresse complète, indique-la.<br>Tu peux ajouter autant d'étapes que tu le souhaites.<br>La date de départ de la première étape doit correspondre à la date de début de camp.<br>La date darivée de la dernière étape doit correspondre à la date de fin de camp. |                     |  |  |  |
|                                                                                                    | Afficher les étapes |  |  |  |

### Clique sur Ajouter une étape

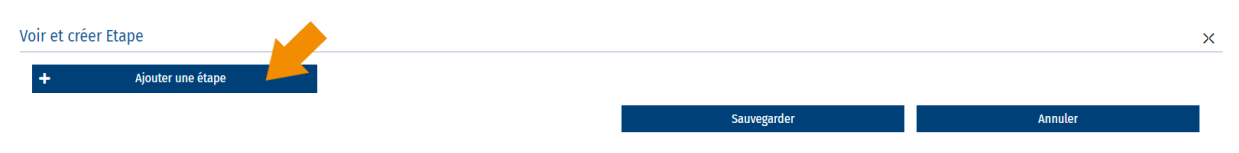

Encode l'**adresse de l'étape** dans le premier champ, des adresses émanant de Google te seront proposées. Il te suffit de cliquer sur l'adresse correcte :

| Voir et créer E | tape                              |            |             |         | × |
|-----------------|-----------------------------------|------------|-------------|---------|---|
| Etape 1 :       | Nous sommes à                     | Du         | au          |         |   |
|                 | rue <u>paul emile ianson</u> 35   | 01/07/2021 | 15/07/2021  | Ċ C     |   |
|                 | Rue Paul Emile Janson 35 txelles, |            |             |         |   |
| <b>T</b>        | 9 35 Rue Paul Emile Janson Chooz, |            |             |         |   |
|                 | Rue Paul Emile Janson 35 Flémale  |            | Sauvegarder | Annuler |   |
|                 | Rue Paul-Emile Janson 35 Beloeil, |            |             |         |   |
|                 | Place Paul-Emile Janson 35 Tourn  |            |             |         |   |
|                 | powered by Google                 |            |             |         |   |

Clique sur Enregistrer :

| Lieu-dit      |             |
|---------------|-------------|
| Code postal   | Localité    |
| 1050          | Ixelles     |
| Région        | Pays        |
|               | Belgique    |
| Voir sur GMan | Enregistrer |

N'oublie pas d'encoder **les dates** auxquelles vous serez à cet endroit. Tu peux ajouter le nombre d'étapes que tu souhaites en cliquant sur **Ajouter une étape.** Clique ensuite sur **sauvegarder** et ferme la fenêtre :

|                  |                                   |   |            |            |            |   |   | > |
|------------------|-----------------------------------|---|------------|------------|------------|---|---|---|
| Etape 1: Nous    | sommes à                          |   | Du         |            | au         |   |   |   |
| Rue F            | Paul Emile Janson,35,Ixelles,1050 | 0 | 01/07/2021 | Ë          | 05/07/2021 | Ö | Ŭ |   |
| Etape 2 : Nous : | sommes à                          |   | Du         |            | au         |   |   |   |
| Indiq            | quez un lieu                      | 0 | 05/07/2021 | <b>***</b> | 15/07/2021 | Ë | Û |   |

## Infos ONE

Dans cet onglet, tu peux nous signaler que tu **souhaites introduire une demande de subsides via SCRIBe**. Coche cette case et remplis les champs repris dans tout l'onglet :

| ☑ Je souhaite introduire une demande de subsides via SCRIBe                                                                              |            | Pour plus d'informations concernant les demandes de subsides à l'ONE, rendez-vous ici.                                                                                                    |                         |
|----------------------------------------------------------------------------------------------------|------------|----------------------------------------------------------------------------------------------------|-------------------------|
| Coordinateur du camp                                                                                                    | . 7        |                                                                                                    |                         |
| BERTINCHAMPS_Marco_3222752                                                                                                    | Q          |                                                                                                    |                         |
|                                                                                                    |            | Nombre Douche/Bain                                                                                                    |                         |
| ✓ Présence Douche/Bain                                                                                                    |            | 2                                                                                                    | ® <sub>0</sub>          |
|                                                                                                    |            | Nombre de lits                                                                                                    |                         |
| Présence Lits                                                                                                    |            | 0                                                                                                    | @ <sub>0</sub>          |
|                                                                                                    |            | Nombre d'extincteurs                                                                                                    |                         |
| V Présence Extincteur                                                                                                    |            | 4                                                                                                    | •                       |
|                                                                                                    |            | Nombre de sorties secours                                                                                                    |                         |
| Présence Sorties de secours                                                                                                    |            | 2                                                                                                    | ⊕                       |
| Valides                                                                                                    |            | Défavorisés                                                                                                    |                         |
| 3                                                                                                    | <b>e</b> _ | 4                                                                                                    | <b>9</b> 9              |
| Indiquer ici uniquement le nombre d'enfants qui ne rentrent pas dans les autres catégories (défavorisés ou en<br>situation de handicap). |            | Indiquer ici les enfants dont les familles vivent en situation de précarité (au moins un des parents q<br>sa charge bénéficie de revenus de remplacement ou est exclu des mécanismes de protection sociale | qui a l'enfant à<br>e). |

Si tu as besoin de plus d'informations concernant les demandes de subsides, clique sur le lien **rendez-vous** ici.

Sauvegarde avec

### Assurance

### Camp en Belgíque

Si ton camp se déroule en Belgique, l'onglet **Assurance** concerne les infos relatives à l'assurance Omnium Mission. Tu peux encoder jusqu'à deux conducteurs et deux voitures au maximum avant le début du camp. Tu peux choisir les conducteurs à l'aide de la liste déroulante disponible si tu cliques sur le champ **Conducteur** 

| ✓ Assurance                                                                                                    |                                                                                                    |
|----------------------------------------------------------------------------------------------------|----------------------------------------------------------------------------------------------------|
| Assurance Omnium Mission                                                                                           | N° d'immatriculation (belge uniquement)                                                                      |
| Conducteur 1                                                                                                    | N°immatriculation 1                                                                                          |
| Q                                                                                                    |                                                                                                    |
| Conducteur 2                                                                                                    | N°immatriculation 2                                                                                          |
| Q                                                                                                    |                                                                                                    |
| Afin d'assurer du matériel audiovisuel ou informatique Ioué ou mis à disposition ou en cas de déeradations immobil | lières et mobilières causées à un hien loué, des extensions de paranties des contrats Guides sont nossibles. |
| moyennant surprime. Pour voir le formulaire de demande d'extension de garantie, rendez-vous ici.                   |                                                                                                    |
| moyennant surprime, rour von te formutane de demande d'extension de garantie, rendez vous ict.                     |                                                                                                    |

### Camp à l'étranger

Si tu as coché **Mon camp est à l'étranger** dans l'onglet **Infos générales**, l'onglet **Assurance** se compose du choix de **l'assistance à l'étranger** et de **l'Assurance Omnium Mission** ;

Sélectionne **l'assistance à l'étranger** en fonction de ta destination et jusqu'à deux conducteurs et deux voitures au maximum avant le début du camp. Tu peux choisir les conducteurs à l'aide de la liste déroulante disponible si tu cliques sur le champ **Conducteur :** 

| • | ~ Assurance                                                                                                    |                                                                                                    |
|---|----------------------------------------------------------------------------------------------------|----------------------------------------------------------------------------------------------------|
|   | Assistance à l'étranger<br>Hors Europe + Albanie] Q                                                                                                    |                                                                                                    |
|   | Europe + Maghreb<br>Hors Europe + Albanie                                                                                                    | fait automatiquement par le Carrick au début du mois de mai. Rends-toi sur la fiche des participants qui veulent<br>cette assistance est prise en charge par Les Guides. |
|   | Assurance Omnium Mission                                                                                                    | N° d'immatriculation (belge uniquement)                                                                                                    |
|   | Conducteur 1                                                                                                    | N°immatriculation 1                                                                                                    |
|   | Conducteur 2                                                                                                    | N°immatriculation 2                                                                                                    |
|   | Afin d'assurer du matèriel audiovisuel ou informatique loué ou mis à disposition ou en cas de dégradations immobi<br>moyennant surprime. Pour voir le formulaire de demande d'extension de garantie, rendez-vous ici. | lières et mobilières causées à un bien loué, des extensions de garanties des contrats Guides sont possibles,                                                             |

## Validation déclaration

Il s'agit de la dernière étape avant que ta déclaration soit validée par le Carrick.

| Important                                                                                                    |         |  |  |  |  |  |
|----------------------------------------------------------------------------------------------------|---------|--|--|--|--|--|
| Si tu valides ton camp après le 15 mai, il y a quelques conséquences :                                                                                                    |         |  |  |  |  |  |
| <ol> <li>Même si ton camp répond aux conditions, nous ne pourrons pas le déclarer à temps auprès de l'ONE et ton camp ne sera donc pas subsidié.</li> <li>Iu devras toccuper toi-même de ta déclaration de camp. Pour ce faire, contacte la commune de ton lieu de camp au plus trat le jour de ton arrivée et transmets-lui les informations nécessaires (date, lieu, nombre de participants, coordonnées du propriétaire et de l'ANR). Sans cette déclaration, la commune peut interdire la tenue de ton camp.</li> <li>Nous déclarons aussi nous-mêmes l'ensemble des camps au Département de la Nature et des Forêts. Sans tes données, ton camp ne sera pas déclaré, et tu n'auras pas accès à des zones de bois dans lesquelles jouer (tu auras juste accès aux sentiers).</li> </ol> |         |  |  |  |  |  |
| Ma déclaration de camp est complète, j'appuie sur VALIDER                                                                                                    |         |  |  |  |  |  |
| Déclaration de camp validée                                                                                                    |         |  |  |  |  |  |
|                                                                                                    | Valider |  |  |  |  |  |

Veille à bien cocher Ma déclaration de camp est complète, j'appuie sur VALIDER

La case Déclaration de camp validée est cochée par le Carrick après vérification.

Clique sur le bouton Valider ; une nouvelle fenêtre s'ouvre, tu peux alors cliquer sur Exécuter :

| PARAMÈTRES | ↑ 1 Pas d'action |  |
|------------|------------------|--|
|            |                  |  |
|            | Exècuter         |  |

Un pop-up confirmant que tu as bien validé ton camp apparaitra en haut à droite de ton écran. Il ne te reste plus qu'à fermer la fenêtre en cliquant sur **Fermer**.

|                             |                                                         | < ASSISTANT DÉCLARATION > | 0 | Valider<br>La déclaration du camp CET-2022-038009 de ton<br>d'étoile a été remplie dans SCRIBe. Nous allons v<br>revenir vers toi dans les 15 jours prochains avec<br>en ordre. L'inscription des participants sera réali<br>devras ensuite rectifier si nécessaire (décocher<br>ajouter de nouveaux participants comme les inte<br>11:27 | X<br>Groupe ZZ/02/A/A-Les poussières<br>érifiler que celle-ci est compléte et<br>un mail de confirmation si tout est<br>sée par le Carrick vers la mi-mai. Tu<br>eux qui ne participent pas ou<br>endants, les invités) |
|-----------------------------|---------------------------------------------------------|---------------------------|---|----------------------------------------------------------------------------------------------------|----------------------------------------------------------------------------------------------------|
| ۱mp après le 30 avril, il ا | y a quelques conséquences :                             |                           |   |                                                                                                    |                                                                                                    |
|                             |                                                         |                           |   |                                                                                                    | ×                                                                                                    |
| ^                           | 1 Exécution du processus                                | > 2 Processus en Cours    | > | 3 Processus Terminé                                                                                                    | .u duras                                                                                                    |
|                             | # Lancement Processus<br># Processus terminé en 2342 ms |                           |   |                                                                                                    |                                                                                                    |
| Exécuter                    |                                                         |                           |   | >                                                                                                    | < Fermer                                                                                                    |